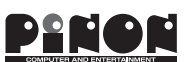

P/N: PNSV-BT-A180309

取扱説明書(ハードウェアガイド)

マイクロサーバシリーズ「サバ太郎®」Type-P/P3/N/NP

### 1 はじめに

- 製品本体には極めて精巧な電子部品が使用されています。集積回路は静電気に対して保護されていますが、外部から想定外の静電気を受けた場合、破損の恐れがあります。また、非常に小さな電子部品を使用していますので、衝突や落下などの衝
- 撃により、破損する可能性があります。使用する前に以下の注意を十分お読みください。 ※「取扱説明書(必ずお読みください)」も併せてお読みください。
- 1. ケースを開けないでください。
  2. 内部の基板を分解しないでください。
- 3. 付属のACアダプタ(12V品)以外を電源コネクタに接続しないでください。
- 4. 付属のACアダプタを分解しないでくださし
- 5. コネクタには所定のケーブル以外は接続しないでください。
- 6. ケース内や基板上に金属質の棒/破片/リード等を差し込んだり、落としたりしないでください。 設置に関する注意
- 1. 基板ショート防止の為、周囲に金属、導電性物質、可燃性物質を置かないようにしてください。 2. 上面と下面を逆にして動作させることは避けてください。
- 3. 本製品は発熱する為、火傷などしないよう、設置場所に十分ご留意ください。

# 2 製品構成

Type-P

| サーバタイプ    | Type-P / Type-P3                             |                | Type-N                                       | Type-NP |
|-----------|----------------------------------------------|----------------|----------------------------------------------|---------|
| モデル       | mSATA搭載版                                     | SSD搭載版         | スタンダード                                       | スタンダード  |
| 搭載CPU     | Celeron® J1900 / Atom™ E3845 / E3825 / E3815 |                | Celeron® N2930 / N2807 / Atom™ E3825 / E3815 |         |
| メモリ       | SO-DIMM / DDR3L x1                           |                | SO-DIMM / DDR3L x1                           |         |
| ストレージ     | mSATA x1                                     | 2.5inch SSD x1 | オンボードSSD x1                                  | M.2 x1  |
| ベースカバー    | 薄型                                           | 厚型             | 標準                                           | 標準      |
| ACアダプタ    | 12V2A                                        | 12V2A          | 12V2A                                        | 12V2A   |
| 取扱説明書/保証書 | 0                                            | 0              | 0                                            | 0       |

#### 3 各部の名称(タイプ別)

※Type-P/P3の画像は薄型ベースカバーを使用しています (リア)

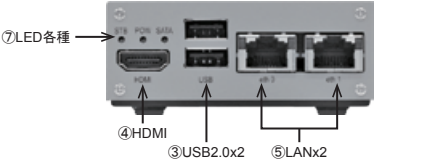

(フロント)

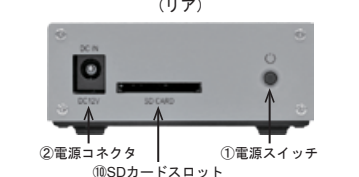

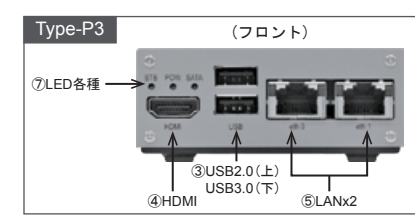

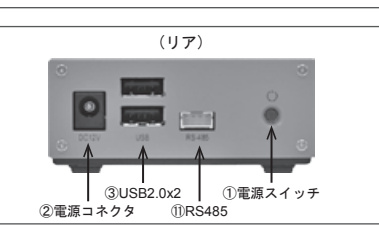

# PINON

取扱説明書(セットアップガイド) マイクロサーバシリーズ「サバ太郎®」Type-P/P3/N/NP

#### 1 BIOS

- 1. BIOSメニューについて
- ①BIOSメニューに入るためには、サーバ本体の電源を入れた後、キーボードの「ESC(エスケープ)」キーを押します ②Front Pageメニュー(あるいはアイコンメニュー)が表示されますので、キーボードの矢印キーで操作して選択してく ださい
- ※起動の早いSSDやOSの使用時は、タイミングが間に合わない場合がありますので、再度操作してください。

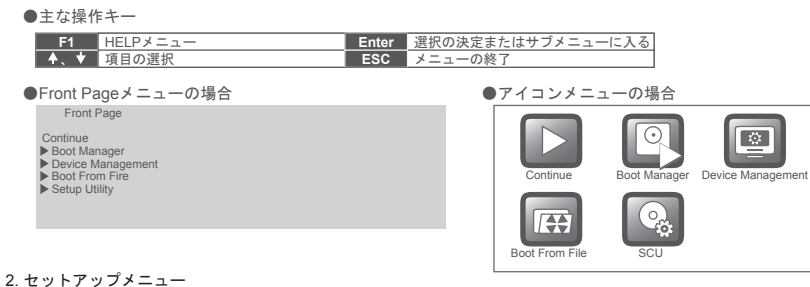

- ①セットアップに入るためには、メニュータイプによって操作が異なります。 ・Front Pageメニュー: 「Setup Utility」を選択してください。
- ・アイコンメニュー: 「SCUJを選択してください。 ※セットアップの設定値によっては、動作や操作不良を引き起こす場合があります。ご注意ください。

## ●変更に必要な操作キ

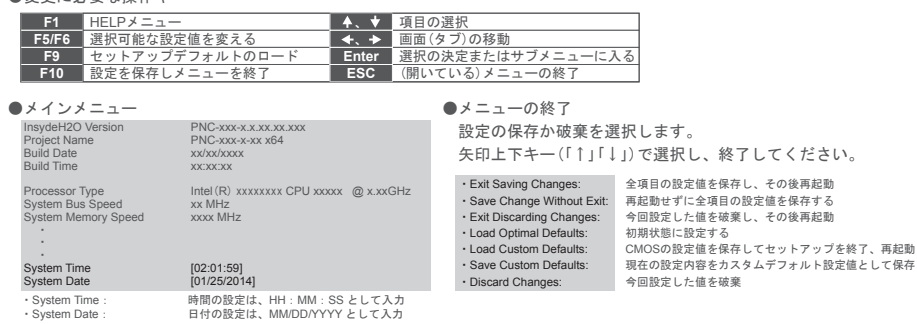

<sup>3</sup> ブートデバイスメニュー

- ①ブートさせたいデバイスを選択するためには、Front Pageメニュー(あるいはアイコンメニュー)の中から
- 「Boot Manager」を選択してください。 ②ブート可能なデバイスが一覧で表示されますので、矢印上下キー(「↑」「↓」)でデバイスを選択し、「Enter」キーで決定し ます。

| ①電源スイッチ                    | 電源のON/OFFを行ないます。                                                                                                    |  |  |
|----------------------------|----------------------------------------------------------------------------------------------------|--|--|
| ②電源コネクタ                    | DC-12Vを供給します。付属のACアダブタ以外は接続しないでください。<br>上記以外のACアダブタを接続した場合、故障の恐れがあります。                                                                                                    |  |  |
| ③USBコネクタ                   | USB2.0に対応しており、P3/NPではUSB3.0ポートも搭載しています。USBポートから供給できる電力<br>の総合計は0.5Aです。装置内部に電流制限回路が内蔵されており、USBデバイスの接続による電圧変<br>動を低減し、CPUの誤動作を防いでいますが、所定の電力以上の負荷や電源のショートが発生すると<br>CPUが誤動作を起こすことがありますので、USBの規格に合った装置以外は接続しないでください。<br>転送速度の速いDVD-ROMドライブやBlu-rayドライブなどは瞬間的起動電流が大きいため、動作しない<br>可能性があります。 |  |  |
| ④HDMIコネクタ                  | コンソール画面を使用する場合にHDMI搭載のモニタが利用可能です。DDC機能により接続されたモニ<br>タを自動検出する機能があります。DDCに対応したOSのみの機能です。                                                                                                    |  |  |
| ⑤LANコネクタ                   | Gigabitに対応したLANコネクタです。コネクタに内蔵されたLEDによりLINK状態、アクティビティを<br>確認できます。LANケーブル以外は接続しないでください。                                                                                                    |  |  |
| ⑥POE/LANコネクタ<br>(Type-NP)  | PoEコネクタです。PoE対応ネットワークHUBから受電することが可能です。LAN通信機能も兼用して<br>いますので、ネットワーク接続が可能です。コネクタのLED点灯状態は以下の通りです。<br>Gigabit対応HUB接続 : コネクタ左側のLEDが緑色に点灯<br>100M対応HUB接続 : コネクタ右側のLEDが緑色に点灯<br>※消費電力の大きいUSBデバイスを接続している場合、使用できないことがあります。                                                                   |  |  |
| ⑦LED各種                     | STB(赤):電源供給後、点灯します。    POW(緑):電源ON後、点灯します。    SATA(橙):内蔵SATAICアクセスし、データ転送が行なわれていることを表示しています。    点灯中は電源をOFFしないでください。データが破損する可能性があります。    I/O (Type-N):N/A                                                                                                    |  |  |
| ⑧メモリ                       | 搭載可能な最大メモリサイズは以下の通りです。<br>● DDR3L: 最大8GB                                                                                                    |  |  |
| <b>⑨ストレージ</b>              | SSDなどのフラッシュストレージ搭載の場合、1ブロックあたりの書換え回数に上限があります。フラ<br>ッシュメモリの特性として、高温になるほどデータが消失する可能性が高くなりますが、常温でも長期<br>間書換えが発生しない場合は、定期的にデータをReadするなどリテンションを推奨します。                                                                                                    |  |  |
| ⑩SDカードスロット<br>(Type-P)     | SDメモリーカード用スロットで、以下のメディアに対応しています。<br>● SDメモリーカード/SDHCメモリーカード/SDXCメモリーカード<br>※miniタイプやmircoタイプを利用するには、別途アダプタが必要になります。<br>※OSブータブルには対応していません。OSの種類によっては正常に動作しない場合があります。                                                                                                    |  |  |
| ①RS485コネクタ<br>(Type-P3/NP) | RS485シリアル通信が可能です。アドレスは以下の値になります。<br>●アドレス:03E8(通常はCOM3ポート) ※事前にデバイスマネージャで確認してください。                                                                                                    |  |  |

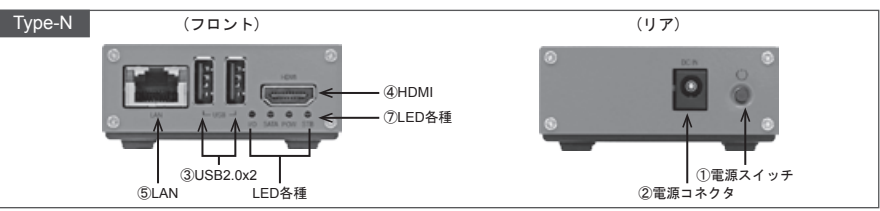

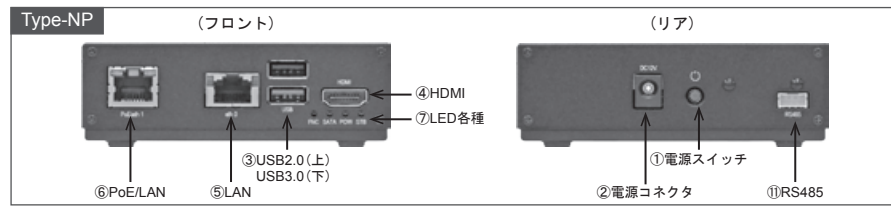

#### 2 OSインストール

インストールメディアから新規インストールする場合

- USB機器およびインストールメディアがブータブル用に対応していれば、USBを利用してOSのインストールが可能です。 1.準備
- 以下の機器を別途用意しサーバ本体に接続してください。
- ①インストールメディア(CD/DVD/USBメモリ) ②ディスプレイモニター
- ③USBキーボード/マウス ④USB-CD/DVD-ROMドライブ(ブータブル対応)
- ⑤USBハブ(USBポートが不足する場合)
- ※USB機器はメーカー機種によって動作しないものもあります。 ※消費電力の大きいUSB機器はバスパワーで動作しない場合もありますので、外部電源での使用を推奨します。
- ※オンボードSSD:16GB搭載製品の場合、Windows 64Bit版では仕様要件を満たしていません
- 32Bit版でもインストール可能な場合がありますが、空き領域が少なくなります。
- ※Linuxをインストールする場合、Kernel3.10以降の比較的新しいカーネルをご使用ください。 但し、最新カーネルを搭載してもディストリビューションによっては、動作しない場合もあります。 2.ブートデバイスの起動
- ①サーバ本体の電源を入れ、BIOSの起動時にキーボードの「ESC(エスケープ)」を押した後、画面に表示されるFront Pageメニュー(あるいはアイコンメニュー)の中から「Boot Manager」を選択してください。ブート可能なデバイスが ー覧で表示されます。 ②矢印上下キー(「1」「」)で、ブートさせたいデバイスを選択し、「Enter」キーで決定します。
- ③インストールディスクの起動に成功したら、インストールが開始されますので、OS付属のマニュアルなどに従って操作 してください。

#### 3 ドライバ

以下のWEBサイトからWindowsおよびLinuxドライバの最新版をダウンロードできます。

- ●インテルダウンロード・センター (https://downloadcenter.intel.com/)
- 「Search downloads」 (ダウンロードの検索)を使用する場合 1. ①「Product name or keyword」(製品名またはキーワード)欄で各デバイスに応じたキーワードを入力し、「検索」ボタン
- を押します。 ・チップセット: Intel Chipset Device Software ・グラフィック: Intel HD Graphics Driver for Windows
- Intel Ethernet Controller i211 (Windows) Intel Ethernet Controller i210/211 (Linux) ・イーサネット:
- ・その他、I/OやTXEなどが不明なデバイスとして表示される場合がありますが、ドライバをインストールしなくても動作上の問題はありません。もしインストールする場合は、TXEやNUCなどで検索してください。
- ※上記インテルサイトに関しては2016年1月時点の情報であり、時期によって検索方法が変更される場合があります。 2. ドライバのインストール
- ①各ドライバのインストール方法は、ダウンロードしたドライバに添付されている(もしくは別ファイルでダウンロード 可能な)説明書に記載されていますので、そちらをご参照ください。

#### 4 商標

#### 1.商標について

- ・Intel、インテル、Atom、Core、ならびにその組み合わせはIntel Corp.の登録商標です。
- ・Microsoft、Windows、ならびにその組み合わせはマイクロソフト社の登録商標です
- LinuxはLinus Torvalds氏の登録商標です。
- ・その他記載されている社名および製品名などの固有名詞は、各社の登録商標または商標です。

#### 5 製品資料

- 各製品のマニュアルは、弊社ダウンロードサイトで閲覧可能です。
- URL : http://www.pinon-pc.co.jp/downloa
- ・本資料および上記サイトで公開されている情報は、製品の仕様変更などで予告なく変更される場合があります。

4 機能説明

# Type-N

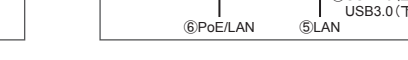

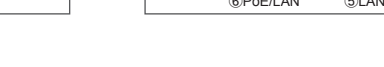